# **Generating Laboratory Reports**

Last modified on 05/15/2025 9:57 am EDT

The Laboratory Reports feature provides healthcare professionals with a powerful tool to track, filter, and analyze patient lab tests and results. This article explores the functionality, search capabilities, and reporting options available in this essential clinical tool.

## **Accessing Lab Reports**

The Lab Reports option is located under the Reports dropdown section.

- 1. Navigate to Reports menu
- 2. Select "Labs Reports" from the submenu options

## **Search Functionality**

The Lab Reports interface offers search capabilities, allowing users to quickly locate specific reports based on various parameters.

#### **Date Range Selection**

Users can filter reports by specifying a custom date range, enabling both historical analysis and current monitoring of lab results.

#### **Advanced Filtering Options**

Several filtering options enhance the search functionality:

- Show only abnormal results: Displays only lab tests with values outside the normal reference range
- Show only incomplete tests: Highlights tests that have been ordered but not yet completed
- Include canceled orders: Option to view tests that were ordered but subsequently canceled

#### **Search Bar**

A dedicated search bar allows for quick lookups using keywords, patient identifiers, or specific test names.

### **Generating Reports**

- 1. After configuring the desired search parameters
- 2. Click the "Update Filter" button to execute the search
- 3. The system will process the request and display matching results

#### **Report Metrics and Analysis**

The generated report provides comprehensive analytics with key performance indicators.

Metric

Description

| Results (total)               | The total number of lab tests matching your search criteria |
|-------------------------------|-------------------------------------------------------------|
| Abnormal results (% of Total) | Percentage of tests with values outside normal ranges       |
| Missing Orders (% of total)   | Percentage of ordered tests without completed results       |

## **Export Capabilities**

For documentation or offline analysis, users can export the generated report.

- 1. Select the export option from the report view
- 2. The system will generate a PDF version of the report
- 3. The PDF is automatically sent to the Message Center for convenient access